## Google Classroom スタートガイド

.....

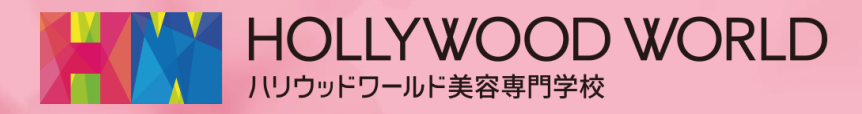

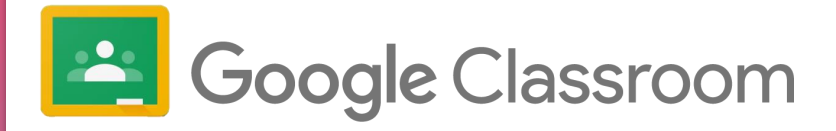

Google Classroomは、学校でも、おうちや寮にいても どこでも自分のクラスに登校し、授業や課題提出、 クラスメートとコミュニケーションが取れるアプリです。

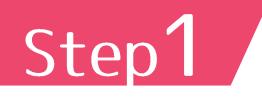

アプリストアで「グーグルクラスルーム」で検索し、 インストールします(iPhone、Androidともに使えます)

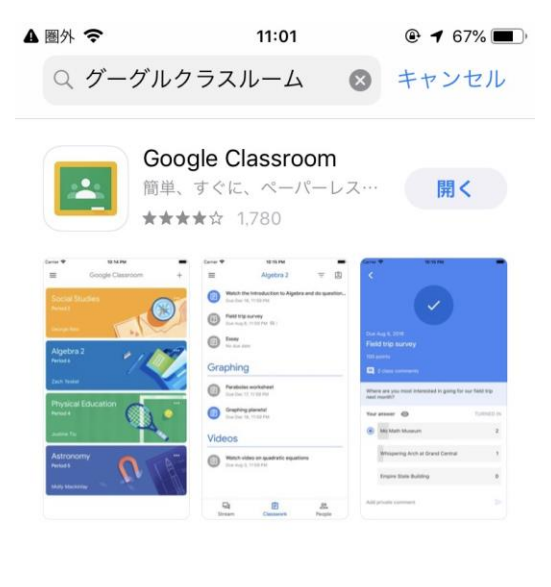

<sup>▲</sup> ストーリー トップAppランキング

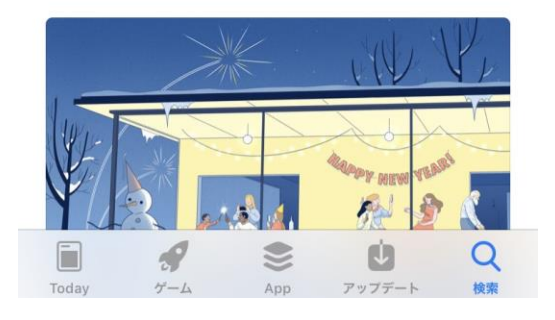

| Step2 インス<br>ログイン                                    | トールしたら、アプリを開いて、<br>ンしましょう                |
|------------------------------------------------------|------------------------------------------|
| 111 docomo 🗢 9:09 @ 60% 💷                            | ÷                                        |
| X ロクイン                                               |                                          |
| Google                                               |                                          |
| ログイン                                                 |                                          |
| Google アカウントを使用してください。アプ<br>リでも Google サービスにログインします。 |                                          |
| メールアドレスまたは電話番号                                       | 【注意】<br>すでにGoogleアカウントで                  |
| メールアドレスを忘れた場合                                        | ログインしている場合でも、<br>「アカウントを追加」から            |
| アカウントを作成 次へ                                          | ハリビのアカウントでログインします。                       |
| メールアドレスは、                                            |                                          |
| 名前_姓@pt-hbc.ac.jp                                    | です。                                      |
| 例:丸林 美津子さんの場合                                        |                                          |
| mitsuko_marubayash                                   | n@pt-hbc.ac.jp (* 9 。                    |
| ・nil docomo                                          |                                          |
| Google                                               |                                          |
| ようこそ                                                 |                                          |
| administrator@pt-hbc.ac.jp                           |                                          |
| 安全なパスワードの作成                                          |                                          |
| 他のウェブサイトで使用していない安全なパスワ<br>ードを新たに作成してください             | 初期パスワードでログインしたら、                         |
| パスワードの作成                                             | 目分でバスリードを決めて、<br>設定してください。               |
| 8 文字以上で指定してください                                      |                                          |
| 確認                                                   | ※メールアドレスや<br>初期パスワードが分からない<br>ときは、担任の先生へ |
| 次へ                                                   | 聞きましょう。                                  |

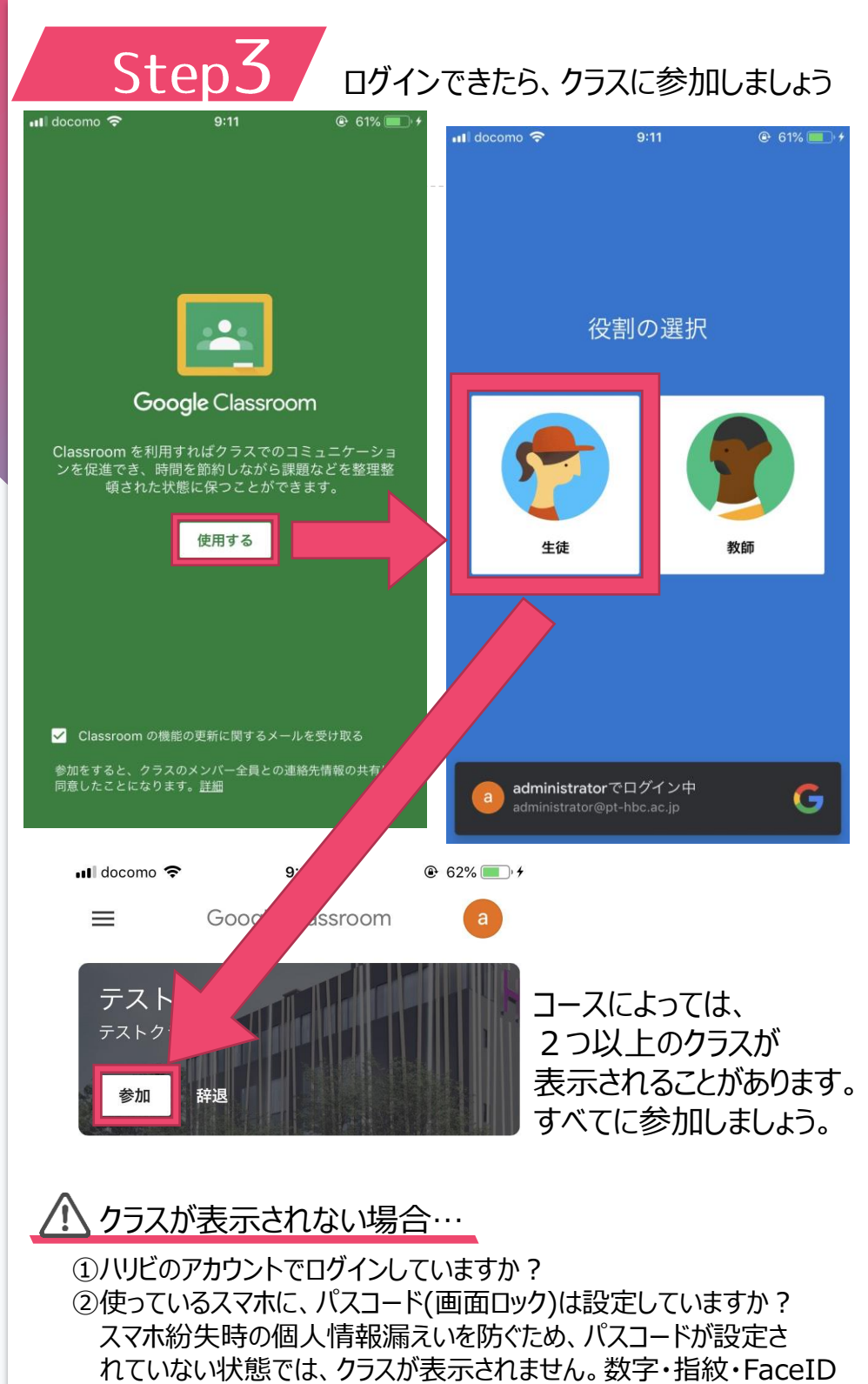

・パターンロックなど、いずれかのパスコードを設定しましょう。

| Step4 授業に参                                                                                    | 加しましょう                                       |
|-----------------------------------------------------------------------------------------------|----------------------------------------------|
| <b>テスト-1</b><br>テストクラスです                                                                      |                                              |
| クラスで共有                                                                                        |                                              |
| <b>新しい課題: 4/10の課題</b><br>9:15 (最終更新: 9:18)                                                    |                                              |
| クラスのコメントを追加                                                                                   |                                              |
| 浅野耕<br>昨日(最終更新:昨日)<br>こんにちは!<br>今日から課題の発表や提出、授業を<br>このホームページで行っていきます。<br>毎朝9時に必ずこのページへ登校すること。 | トップ画面「ストリーム」に<br>先生からのお知らせや<br>課題の一覧が表示されます。 |
| クラスのコメントを追加<br><b>口</b><br>ストリーム<br>クラスのコメントを追加<br>置<br>授業 メンパー                               | 「授業」をタップして、<br>課題を提出しましょう。                   |
|                                                                                               |                                              |
| $\leftarrow$                                                                                  | 0<br>0<br>0                                  |
| 期限:明日                                                                                         |                                              |
| 4/10の課題                                                                                       |                                              |
| 100 点                                                                                         |                                              |
| 📃 クラスのコメントを追加                                                                                 |                                              |
| お昼にたべた料理の写真を提出すること                                                                            | 0                                            |
| るなたの課題                                                                                        | 提出済み                                         |
|                                                                                               |                                              |

| Step        | 5-1             | 課題を提出しましょう |
|-------------|-----------------|------------|
| ul docomo 穼 | 9:20            | @ 69%' +   |
| あなたの課題      | <u>ب</u>        | 割り当て済み     |
| 📕 4/10の課題(  | 2020/04/09 9:20 | D).png ×   |
| + 添         | 付ファイルを追か        | Π          |
|             | 提出              |            |
|             |                 |            |

限定公開のコメント

よろしくお願いします!

| $\rightarrow$ |   | あ  | か | đ    | $\otimes$ |
|---------------|---|----|---|------|-----------|
| 5             |   | た  | な | は    | 空白        |
| ABO           | 2 | ま  | や | 6    | 34 (=     |
|               | Q | ^^ | わ | 、。?! | 4X 1 J    |

写真を提出するときは 「添付ファイルを追加」から カメラで写真を撮って提出 できます。 先生だけに見える、 限定公開のコメントをつけて 提出することもできます。

※提出したあとに内容を 変更することはできません。

| Step                                                                      | 5-2<br>9:21       | 課題を提<br>⊛ 69% ■>+ | 出しましょう                             |
|---------------------------------------------------------------------------|-------------------|-------------------|------------------------------------|
| く<br>期限: ±曜日、23:55<br>4/8の課題<br>100点<br>■ クラスのコメン<br>今日の課題を発表しま<br>添付ファイル | )<br>レトを追加<br>ます。 |                   | 先生からテスト問題が<br>出された時には、<br>ここを押します。 |
| 100点<br>100点 今日の課題を発表し 添付ファイル 4/9の課題 アプリで開く                               | ントを追加             |                   |                                    |
| Chrome<br>Google, Ir<br>Google Google, Ir                                 | пс.               | 入手           入手   |                                    |
| 使用するアプリを常に確                                                               | 認する               | 開<                | 使いたいブラウザを選んで<br>開きます。              |
|                                                                           |                   |                   |                                    |

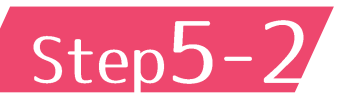

課題を提出しましょう

C

9:21 @ 69% . 4 📲 docomo 🗢 accounts.google.com 完了

## Google

ログイン フォームに移動する

メールアドレスまたは電話番号

メールアドレスを忘れた場合

ご自分のパソコンでない場合は、シークレット ブラウジング ウィンドウを使用してログインし てください。 詳細

アカウントを作成

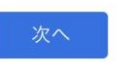

@ 70% D++ 🖬 docomo 🗢 9:22 完了 docs.google.com C 4/9の課題 このフォームを送信すると、メールアドレス (administrator@pt-hbc.ac.jp) が記録され ます。自分のアカウントでない場合は、アカ <u>ウントを切り替え</u>てください \*必須 1+1= \* 10 ポイント O 2 0 3 0 4 0 5

テスト問題に回答するとき 再度ログインを求められることが あります。

クラスルームと同じ メールアドレスと、 パスワードでログインしましょう。

ログインすると、 テスト問題に 解答できます。

今後、オンライン授業を行うこともあります。

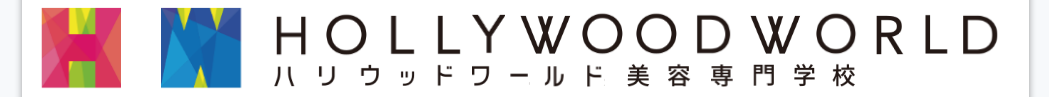

また、学校で会える日のために。 今 は 離 れ て い て も 、 Google Classroomで会いましょう。